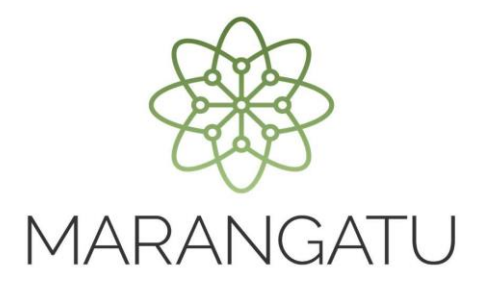

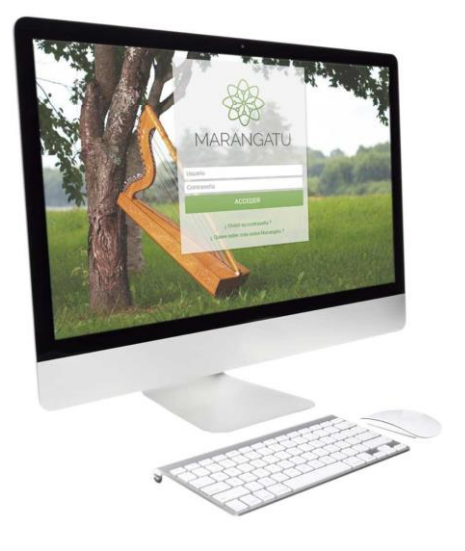

#### Cómo consultar Histórico de Timbrado

A través del Sistema Marangatú

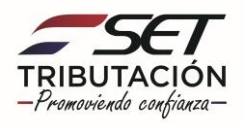

Paso 1 - Ingrese al Sistema Marangatú con su Usuario y Clave de Acceso.

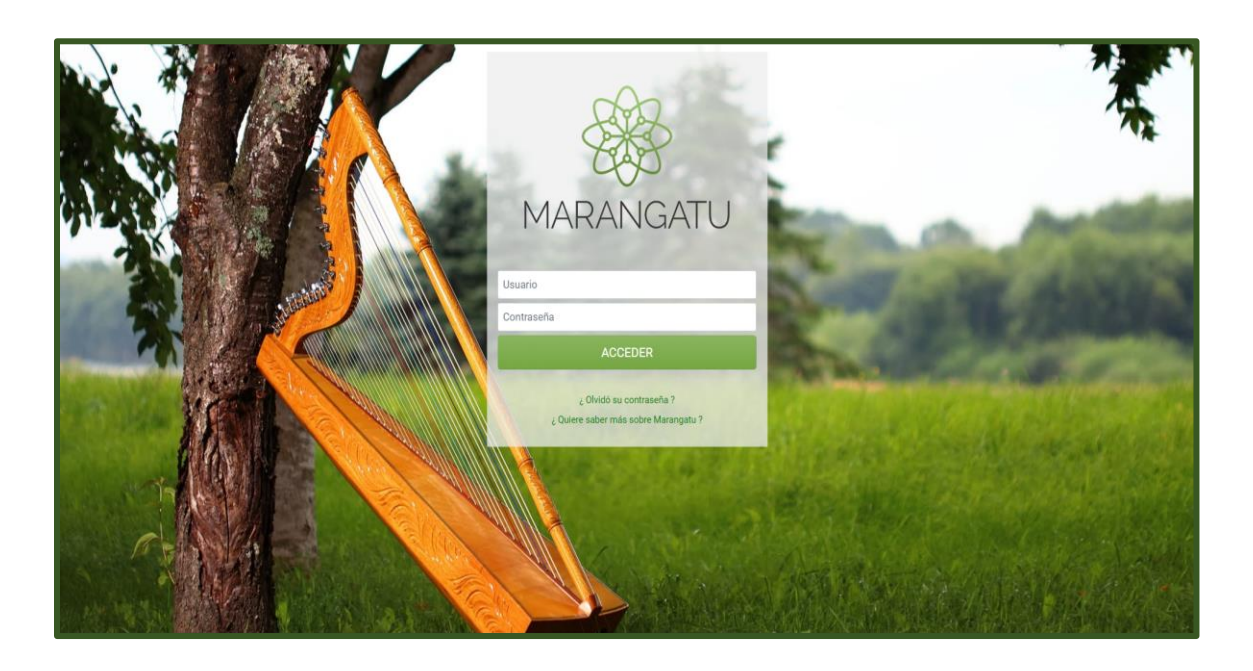

Paso 2 – Luego, en el Menú Principal seleccione el Módulo Facturación y Timbrado/Consultas/Consultar Histórico Timbrado.

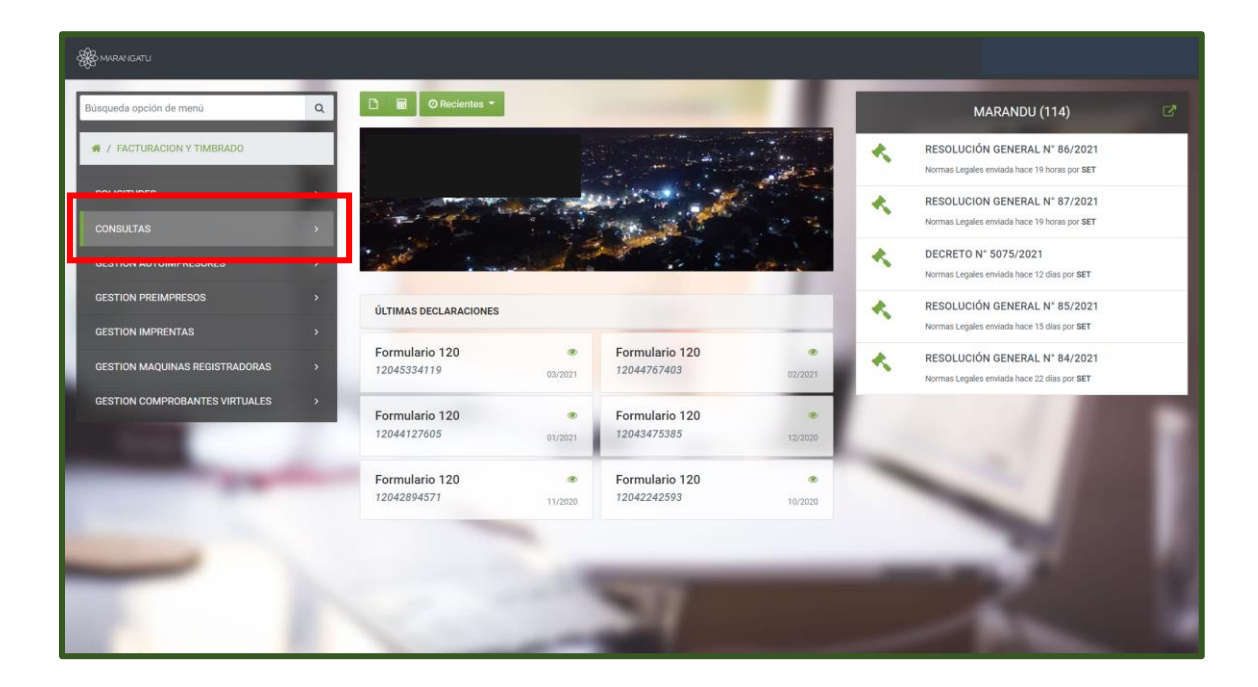

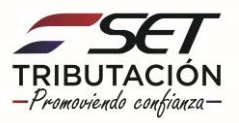

| Búsqueda opción de menú Q                                              | C Recientes *                 | -            |                               |           |   | MARANDU (116)                                                                |  |
|------------------------------------------------------------------------|-------------------------------|--------------|-------------------------------|-----------|---|------------------------------------------------------------------------------|--|
| # / FACTURACION Y TIMBRADO / CONSULTAS                                 |                               |              |                               | and and a | * | RESOLUCIÓN GENERAL Nº 86/2021<br>Normas Legales enviada hace 2 días por SET  |  |
| CONSULTAR COMUNICACIONES PENDIENTES                                    | See marine                    |              | and the second second         |           | * | RESOLUCION GENERAL N° 87/2021<br>Normas Legales enviada hace 2 días por SET  |  |
| CONSULTAR TIMBRADO AUTOIMPRESORES                                      | in the second                 | and the      |                               | and a     | * | DECRETO N° 5075/2021<br>Normas Legales enviada hace 13 días por SET          |  |
| CONSULTAR TIMBRADO MAQUINAS REG.                                       | ÚLTIMAS DECLARACIONES         |              |                               |           | * | RESOLUCIÓN GENERAL N° 85/2021<br>Normas Legales enviada hace 16 días por SET |  |
| CONSULTAR TIMBRADO PREIMPRESOS                                         | Formulario 120<br>12045334119 | 03/2021      | Formulario 120<br>12044767403 | 02/2021   | * | RESOLUCIÓN GENERAL N° 84/2021<br>Normas Legales enviada hace 23 días por SET |  |
| CONSULTAR BAJAS DOCUMENTOS<br>CONSULTAR IMPRENTAS ACTIVAS              | Formulario 120<br>12044127605 | ®<br>01/2021 | Formulario 120<br>12043475385 | 12/2020   |   | 7.00                                                                         |  |
| CONSULTAR COMPROBANTES VIRTUALES                                       | Formulario 120                |              | Formulario 120                |           |   |                                                                              |  |
| CONSULTAR VALIDEZ DE DOCUMENTO<br>CONSULTAR PLAZO VIGENCIA DE TIMBRADO | 12042034071                   | 11/2020      | 12042142050                   | 10/2020   | - | -                                                                            |  |
| CONSULTAR COMPROBANTES DE RETENCION                                    |                               |              |                               |           | _ |                                                                              |  |
| LISTAR REPORTES                                                        |                               |              |                               |           |   |                                                                              |  |
| CONSULTAR HISTORICO TIMBRADO                                           |                               | -            |                               |           |   |                                                                              |  |

**Paso 3** - A continuación, el sistema le despliega las opciones de consulta pudiendo filtrar por Medio de Generación, Estado del Timbrado o directamente puede presionar la opción **Búsqueda**.

| A MARANGATU |                                                                     |                    |            |
|-------------|---------------------------------------------------------------------|--------------------|------------|
|             |                                                                     |                    |            |
|             | CONSULTA HISTÓ                                                      | RICO DE TIMBRADO   | 181 6      |
|             | RUC                                                                 | Número Timbrado    |            |
|             | Medio Generación                                                    | Estado Timbrado    |            |
|             |                                                                     | Tipo Contribuyente | *          |
|             | DOCUMENTOS ELECTRONICOS<br>DOCUMENTOS PREIMPRESOS                   | Facha Danda        | ÷          |
|             | DOCUMENTOS VIRTUALES<br>FACTURACION ELECTRONICA<br>IMPRESORA FISCAL | Elegir Fecha       | 8          |
|             |                                                                     |                    |            |
|             |                                                                     |                    |            |
|             | Impiar Reporte                                                      |                    | Q Búsqueda |
|             |                                                                     |                    |            |
|             |                                                                     |                    |            |

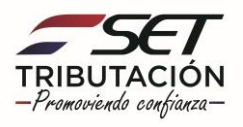

| A MARANGATU |                             | Ø joe.                           |  |
|-------------|-----------------------------|----------------------------------|--|
|             | 2                           | CONSULTA HISTÓRICO DE TIMBRADO   |  |
|             | RUC                         | Número Timbrado                  |  |
|             | Medio Generación            | Estado Timbrado                  |  |
|             | Categoría                   | ACTIVO<br>ANULADO                |  |
|             | Regional                    | BAJA<br>BAJA DE OFICIO<br>CADUCO |  |
|             | Fecha Hasta<br>Elegir Fecha | RINOVADO<br>SUSPENDIDO           |  |
|             | Z Limpiar Reporte           | Q, Bùsqueda                      |  |
|             |                             |                                  |  |

**Paso 4** - Seguidamente, visualizara las solicitudes de timbrado que haya realizado desde su inscripción en el RUC. Si desea ingresar en una de las solicitudes debe presionar la opción **Consultar.** 

| 8 | BMARANGA                       | τu                                     |               |             |        |        |                 |              |                 |               |                 |            |                  |                 |           |
|---|--------------------------------|----------------------------------------|---------------|-------------|--------|--------|-----------------|--------------|-----------------|---------------|-----------------|------------|------------------|-----------------|-----------|
|   |                                |                                        |               |             |        |        |                 |              |                 |               |                 |            | 1000000          |                 |           |
|   | CONSULTA HISTÓRICO DE TIMBRADO |                                        |               |             |        |        |                 |              |                 |               |                 |            |                  |                 |           |
|   |                                | RU                                     |               |             |        |        | Número          | Timbrado     |                 |               |                 |            |                  |                 |           |
|   |                                |                                        |               |             |        |        |                 |              | 4               |               |                 |            |                  |                 |           |
|   |                                | Me                                     | edio G        | Seneración  |        |        |                 |              | Estado 1        | Timbrado      |                 |            |                  |                 |           |
|   |                                |                                        |               |             |        |        |                 |              | •               |               |                 |            |                  | \$              |           |
|   |                                | Ca                                     | tegori        | ía          |        |        |                 |              | Tipo Cor        | ntribuyente   |                 |            |                  |                 |           |
|   |                                |                                        |               |             |        |        |                 |              | •               |               |                 |            |                  | •               |           |
|   |                                | Re                                     | giona         | d.          |        |        |                 |              | Fecha D         | esde          |                 |            |                  |                 |           |
|   |                                |                                        |               |             |        |        |                 |              | Elegir F        | Elegir Fecha  |                 |            |                  |                 |           |
|   |                                | Fe                                     | cha H         | lasta       |        |        |                 |              |                 |               |                 |            |                  |                 |           |
|   |                                | E                                      | legir F       | echa        |        |        |                 | ĉ            | 2               |               |                 |            |                  |                 |           |
|   |                                |                                        |               |             |        |        |                 |              |                 |               |                 |            |                  |                 |           |
|   |                                |                                        | <b>a</b> 1 in | noior D Do  | oorto  |        |                 |              |                 |               |                 |            | O Risquad        |                 |           |
|   |                                |                                        | 9 LIN         | npiar 🔳 Ke  | porte  |        |                 |              |                 |               |                 |            |                  | a               |           |
|   |                                | introp                                 |               |             |        |        |                 |              |                 |               |                 |            |                  |                 |           |
|   | - 3 reg                        | jistros<br>gistros en página, 1 página |               |             |        |        |                 |              |                 |               |                 |            |                  |                 | 1         |
|   |                                |                                        | _             |             |        |        |                 |              |                 |               |                 |            |                  |                 |           |
|   |                                |                                        |               |             |        |        |                 | CONSULTA H   | ISTÓRICO DE TIN | IBRADO        |                 |            |                  |                 |           |
|   | RUC                            | Nombre                                 | ſ             | Consultar ] | mbrado | Estado | Inicio vigencia | Fin vigencia | Fecha solicitud | Fecha entrega | Fecha utilizada | Fecha baja | Fecha corrección | Fecha uso temp. | Canal     |
|   | 3208133                        | ESPINOLA TORALES SILVANA N             |               | Consultar 1 | 135397 | ACTIVO | 01/07/2015      | 31/07/2016   | 01/07/2015      |               |                 |            |                  |                 | SIN CANAL |
|   | 3208133                        | ESPINOLA TORALES SILVANA N             |               | Consultar 1 | 061850 | ACTIVO | 05/11/2018      | 30/11/2018   | 05/11/2018      |               |                 |            |                  |                 | SIN CANAL |
|   | 3208133                        | ESPINOLA TORALES SILVANA               |               | Consultar 1 | 864021 | CADUCO | 27/12/2014      | 31/12/2015   | 27/12/2014      | 27/12/2014    | 30/06/2015      |            |                  |                 | SIN CANAL |
|   |                                |                                        | Ŀ             |             |        |        |                 |              |                 |               |                 |            |                  |                 |           |

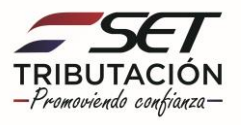

Paso 5 - Luego, el sistema le desplegara el formulario que haya seleccionado en detalle.

| æ | MARANGATI                             |             |               |                      |         |       |                |              |            |        |                  |                 |                     |              |   |
|---|---------------------------------------|-------------|---------------|----------------------|---------|-------|----------------|--------------|------------|--------|------------------|-----------------|---------------------|--------------|---|
|   |                                       |             |               |                      |         |       |                |              |            |        |                  |                 |                     |              |   |
|   | CONSULTAR DETALLE TIMBRADOS GENERADOS |             |               |                      |         |       |                |              |            |        |                  |                 |                     |              |   |
|   |                                       |             |               | RUC                  |         |       |                |              | Número Ti  | mbrado |                  |                 |                     |              |   |
|   |                                       |             |               |                      |         |       |                | Δ.           | 1086402    | 1      |                  |                 |                     |              |   |
|   |                                       |             |               | Fecha Desde          |         |       |                |              | Fecha Has  | ta     |                  |                 |                     |              |   |
|   |                                       |             |               | Elegir Fecha         |         |       |                |              | Elegir Feo | cha    |                  |                 | <b>—</b>            |              |   |
|   |                                       |             |               |                      |         |       |                |              |            |        |                  |                 |                     |              |   |
|   |                                       |             |               | 🍠 Limpiar 📑 Repo     | orte    |       |                |              |            |        |                  |                 | Q Búsqueda          |              |   |
|   |                                       |             |               |                      | _       |       |                |              |            |        |                  |                 |                     |              |   |
|   | 1 Regis                               | tro         |               |                      |         |       |                |              |            |        |                  |                 |                     |              | 1 |
|   | - 1 regis                             | stro en pág | ina, 1 página |                      |         |       |                |              |            |        |                  |                 |                     |              |   |
|   |                                       |             |               |                      |         |       | CONSULTAR      | DETALLE TIM  | BRADOS G   | ENERAL | 2005             |                 |                     |              |   |
|   | Timbrado                              | RUC         |               | Nombre               | Establ. | Punto | Tipo documento | Cantidad doc | s. Desde   | Hasta  | Utilizados Hasta | Rango bajas     | Rango uso temp.     | Fin vigencia |   |
|   | 10864021                              | 3208133     | ESPINOLA TO   | ORALES SILVANA MARIA | 001     | 001   | 1-FACTURA      | 50           | 1          | 50     | 9                | Consultar bajas | Consultar uso temp. | 31/12/2015   |   |
|   |                                       |             |               |                      |         |       |                |              |            |        |                  |                 |                     |              |   |
|   |                                       |             |               |                      |         |       |                |              |            |        |                  |                 |                     |              | _ |
|   | Exc                                   | el          |               |                      |         |       |                |              |            |        |                  |                 |                     |              |   |
|   |                                       |             |               |                      |         |       |                |              |            |        |                  |                 |                     |              |   |

**Paso 6** – Luego, si desea ingresar en las fechas de solicitud debe presionar las Fechas que están en color verde.

| Æ | 8 MARANIGA |                                       |             |           |          |        |                 |             |                |                  |                 |            |                  |                 |           |  |
|---|------------|---------------------------------------|-------------|-----------|----------|--------|-----------------|-------------|----------------|------------------|-----------------|------------|------------------|-----------------|-----------|--|
|   |            | 0.0                                   |             |           |          |        |                 |             |                |                  |                 |            | 10912100         |                 |           |  |
|   |            |                                       |             |           |          |        | CON             | ISULTA HI   | STÓRICO DE     | TIMBRADO         |                 |            |                  |                 |           |  |
|   |            |                                       | RUC         |           |          |        |                 |             | Núme           | Número Timbrado  |                 |            |                  |                 |           |  |
|   |            |                                       |             |           |          |        |                 |             | <b>A</b>       |                  |                 |            |                  |                 |           |  |
|   |            |                                       | Medio Gene  | eración   |          |        |                 |             | Estado         | Timbrado         |                 |            |                  |                 |           |  |
|   |            |                                       |             |           |          |        |                 |             | •              |                  |                 |            |                  | •               |           |  |
|   |            |                                       | Categoría   |           |          |        |                 |             | Tipo C         | ontribuyente     |                 |            |                  |                 |           |  |
|   |            |                                       | Persional   |           |          |        |                 |             | Facha          | Deede            |                 |            |                  | •               |           |  |
|   |            |                                       | Regional    |           |          |        |                 |             | Elegi          | r Fecha          |                 |            |                  | -               |           |  |
|   |            |                                       | Fecha Hasta | а         |          |        |                 |             |                |                  |                 |            |                  |                 |           |  |
|   |            |                                       | Elegir Fech | ha        |          |        |                 |             |                |                  |                 |            |                  |                 |           |  |
|   |            |                                       |             |           |          |        |                 |             |                |                  |                 |            |                  |                 |           |  |
|   |            |                                       |             |           |          |        |                 |             |                |                  |                 |            | _                | _               |           |  |
|   |            |                                       | ar Limpia   | ar 📄 F    | Reporte  |        |                 |             |                |                  |                 |            | Q Büsque         | da              |           |  |
| 1 |            | -                                     |             |           |          |        |                 |             |                |                  |                 |            |                  |                 |           |  |
|   | - 3 Reg    | ISTROS<br>jistros en página, 1 página |             |           |          |        |                 |             |                |                  |                 |            |                  |                 | 1         |  |
|   | _          |                                       |             |           |          |        |                 |             |                |                  |                 |            |                  |                 |           |  |
|   |            |                                       |             |           |          |        |                 | CONSULTA I  | IISTÓRICO DE T | IMBRADO          |                 |            |                  |                 |           |  |
|   | RUC        | Nombre                                | С           | Consultar | Timbrado | Estado | Inicio vigencia | Fin vigenci | Fecha solicita | id Fecha entrega | Fecha utilizada | Ficha baja | Fecha corrección | Fecha uso temp. | Canal     |  |
| - | 3208133    | ESPINOLA TORALES SILVANA              | A MARIA     | Consultar | 11135397 | ACTIVO | 01/07/2015      | 31/07/201   | 01/07/2015     |                  |                 |            |                  |                 | SIN CANAL |  |
|   | 3208133    | ESPINOLA TORALES SILVANA              | A MARIA     | Consultar | 13061850 | ACTIVO | 05/11/2018      | 30/11/201   | 05/11/2018     |                  |                 |            |                  |                 | SIN CANAL |  |
|   | 3208133    | ESPINOLA TORALES SILVANA              | A MARIA C   | Consultar | 10864021 | CADUCO | 27/12/2014      | 31/12/201   | 27/12/2014     | 27/12/2014       | 30/06/2015      |            |                  |                 | SIN CANAL |  |
|   |            |                                       |             |           |          |        |                 |             |                |                  |                 |            |                  |                 |           |  |

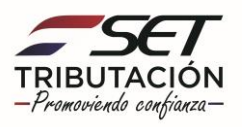

**Paso 7** – Por último, el sistema le desplegara el formulario que haya seleccionado en detalle teniendo la opción de **Imprimir** si lo requiere.

| SATU                          |                                                              |                                                 |                                     | ⊘ jue. 22 abr. 2021 10:09 | 🕀 Imprimir | X Cerrar |
|-------------------------------|--------------------------------------------------------------|-------------------------------------------------|-------------------------------------|---------------------------|------------|----------|
|                               | SUBSECRETARIA DE ESTADO DE TRIBU<br>AUTORIZACION Y           | TACION NUMERO<br>FECHA<br>7 TIMBRADO DE PREIMPR | 352010862864<br>27/12/2014<br>RESOS |                           |            |          |
| DATOS DEL CONTRIBU            | IVENTE                                                       |                                                 |                                     |                           |            |          |
| PUC                           |                                                              | DV 2                                            |                                     |                           |            |          |
| Nombre o Razón Social         | ESPINOLA TORALES SILVANA MARIA                               | Estado ACTIVO                                   |                                     |                           |            |          |
| REPRESENTANTE LEG             | AL                                                           | Nonro                                           |                                     |                           |            |          |
| CI                            | · ·                                                          |                                                 |                                     |                           |            |          |
| Nombre                        |                                                              |                                                 |                                     |                           |            |          |
| DATOS DE UBICACIÓN            |                                                              |                                                 |                                     |                           |            |          |
| Departamento                  | CENTRAL                                                      | Distrito SAN LO                                 | RENZO                               |                           |            |          |
| Localidad                     | SAN LORENZO                                                  | Barrio VILLA D                                  | EL AGRONOMO                         |                           |            |          |
| Domicitio                     | RIO APA C/ NICANOR RIOS CASA #367                            | Teléfono 0219683                                | 703                                 |                           |            |          |
| Correo Electrónico            |                                                              |                                                 |                                     |                           |            |          |
| ACTIVIDADES ECONÓ             | MICAS                                                        |                                                 |                                     |                           |            |          |
| Principal                     | Código                                                       | Nombre                                          |                                     |                           |            |          |
| S                             | 741403 Asesoramiento en Planificación,                       | Organización, Funcionamiento, Contro            | ol, Información administrativa.     |                           |            |          |
| DATOS DEL TIMBRAD             | 0                                                            |                                                 |                                     |                           |            |          |
| Número de Timbrado            | 10864021                                                     |                                                 |                                     |                           |            |          |
| Estado                        | NO ACTIVO                                                    |                                                 |                                     |                           |            |          |
| Fecha Inicio Vigencia         | 27/12/2014                                                   |                                                 |                                     |                           |            |          |
| Fecha Fin Vigencia            | 31/12/2015                                                   |                                                 |                                     |                           |            |          |
| DATOS DE LA IMPREN            | ПА                                                           |                                                 |                                     |                           |            |          |
| RUC                           | 511305 - 9                                                   |                                                 |                                     |                           |            |          |
| Número de Habilitación        | 1346                                                         |                                                 |                                     |                           |            |          |
| Nombre o Razón Social         | RUTH GRACIELA MARIA BERTONI F.DE T                           | DRRES                                           |                                     |                           |            |          |
| Nombre de Fantasía            | IMPRENTA TORRES                                              |                                                 |                                     |                           |            |          |
| Dirección                     | CENTRAL - SAN LORENZO - SAN LORENZ<br>ESTIGARRIBIA CASA #146 | 0 - SAN ROQUE - AVDA. SAN LORENZO               | O ENTRE TAKEDA Y MCAL.              |                           |            | _        |
| Teléfono                      | 021-570042                                                   |                                                 |                                     |                           |            |          |
| Correo Electrónico            | GRAFICA_TORRES@HOTMAIL.COM                                   |                                                 |                                     |                           |            |          |
| DOCUMENTOS SOLIC              | ITADOS                                                       |                                                 |                                     |                           |            |          |
| Código del<br>Establecimiento | Punto de Expedición Tipo de Comprobante                      | Cantidad                                        | Rango                               |                           |            |          |
| 001                           | 001 FACTURA                                                  | 5                                               | 50 [1 - 50]                         |                           |            |          |
|                               |                                                              |                                                 |                                     |                           |            |          |

Dirección de Asistencia al Contribuyente y de Créditos Fiscales 04/2021

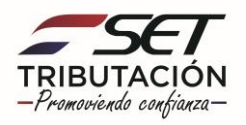